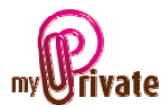

## Module « Collections »

Le module « Collections » vous permet d'inventorier tous vos CD, DVD et livres, et de connaître la valeur de vos collections. A l'aide d'un scanner, il est possible de scanner les codes-barres de vos divers articles. Les fiches se remplissent automatiquement grâce aux informations provenant des web-services publiés sur internet. Il faut donc disposer d'une connexion internet.

Au cas où certains articles ne possèdent pas de code-barres, il est également possible d'effectuer la recherche par mot-clé.

## [Passeport]

|                                                                       | Passeport Description G Prêts G Liste | G Résumé 🖅 Budget 📌 Notes |                                                  |
|-----------------------------------------------------------------------|---------------------------------------|---------------------------|--------------------------------------------------|
| Nouvelle catégorie> Nouveau passeport> CD                             | Collection                            | Classique                 | WAGNER-KARAJAN<br>Triagan und Joader Taughikuwar |
| Anglais<br>Classique<br>Italien<br>Italien, divers<br>Français, homme | Type de collection                    | CD ¥                      | Der Mediser Afflanden vor                        |
| Français, femme                                                       | Quantité dans la catégorie            | 67                        | a - 74                                           |
| Espagne, Portuga<br>Jazz<br>Various                                   | Total - valeur à neuf                 | 1'100.21 CHF              |                                                  |
| DVD<br>Livres<br>Partitions<br>Corbeille>                             | L <sub>S</sub>                        |                           |                                                  |

### Particularités de cet onglet :

- Les collections peuvent être organisées selon les thèmes que vous souhaitez. Il n'y a pas de limite quant au nombre de passeports que l'on peut créer.
- Chaque collection doit contenir un seul type d'articles, soit des CD, DVD ou des livres.
- Dans cet onglet vous avez la visibilité sur le nombre d'articles contenus dans la catégorie, ainsi que la valeur totale de la collection, dans votre monnaie de base.
- L'image affichée est sélectionnée de manière aléatoire parmi les images vos collections.

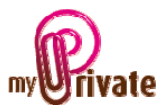

# [Description]

|                                                                                                    | Passeport Description G Prêts G Liste G Résumé 🍱 Budget 📌 Notes                                                                                                    |
|----------------------------------------------------------------------------------------------------|----------------------------------------------------------------------------------------------------|
| Livres<br>Sport<br>Gastronomie<br>Romans français<br>Enfants (livres)<br>Voyages<br>Informatique<br>Langues<br>Nature<br>Romans anglais<br>Romans anglais<br>Romans anglais<br>Romans anglais<br>Romans anglais<br>Brico-Loisirs<br>Santé-Famille<br>Bandes dessinées | Le Corps : Pour le faire connaître aux enfants         Asin       IsBn         Asin       IsBn         215030720       9782215030720         215030720       9782215030720         Agries Vandewiele       Imile Beaumont         Studio       Relé         Date d'achat       Imile Beaumont         Présentation       Relé         Date d'achat       Imile Beaumont         Très bien fait. La couverture est très belle. Les textes courts et variés sont attrayants, les images aussi. C'est un peu complexe parfois pour mon fils de 5 ans mais il faut expliquer un peu plus simplement. Il adore et ça le tire vers l'avant.         Prêté à       Da       Impression         Agries Vandewiele       Impression       Agries Vandewiele |
|                                                                                                    | Enr: H 4 8 sur 12 + H H K KAucun filtre Rechercher                                                                                                    |

### Particularités de cet onglet :

C'est dans cet onglet que sont saisis les articles.

- Cliquez sur la zone [1] et scannez le code, ou entrez des mots-clés (par exemple le nom de l'album, de l'auteur et/ou de l'éditeur)
- La fiche se remplit automatiquement ou, s'il y a plusieurs choix possibles, une fenêtre s'ouvre dans laquelle vous pouvez sélectionner l'article correspondant en cochant la case appropriée dans la colonne [Sélection].

| 🖗 Ecran de sélection (max. 10 résultats) 💦 🗕 🗖 |                      |               |            |       |              |           |
|------------------------------------------------|----------------------|---------------|------------|-------|--------------|-----------|
| Titre                                          | Référence principale | EAN           | ISBN       | Image | Compte rendu | Sélection |
| Alegria                                        | Cirque Du Soleil     | 0874751000035 |            |       |              |           |
| Chocolat                                       | Bof                  | 5099708947224 |            |       | V            |           |
| Chocolat (Bande Originale du Film)             | Various              | 0696998947221 |            |       | V            |           |
| Chocolat [Import USA Zone 1]                   | Isaach De Bankolé    | 9780792850359 | 0792850351 |       |              |           |
| Chocolat Show: Live                            | Olivia Ruiz          | 0600753039786 |            |       | V            |           |
| Clara Chocolat : L'Album                       | Clara Chocolat       | 0600753254134 |            |       |              |           |
| La Danse De Clara                              | Clara Chocolat       | 0600753254295 |            |       |              |           |
| La Femme Chocolat                              | Olivia Ruiz          | 0600753195499 |            |       | V            |           |
| La Femme Chocolat                              | Olivia Ruiz          | 0602498336724 |            |       | V            |           |
| Pas De Bras, Pas De Chocolat                   | Bertrand Betsch      | 0724356327023 |            |       | V            |           |

Dans le menu déroulant [Prêté à] est possible d'inscrire le nom de la personne à laquelle l'article a été prêté.

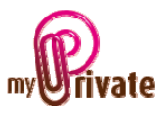

[Prêts]

|                                                                                                    | Passeport Description | G Prêts G Liste    | G Résumé 🚮 Budget              | Notes        |                 |       |
|----------------------------------------------------------------------------------------------------|-----------------------|--------------------|--------------------------------|--------------|-----------------|-------|
| Nouveau passeport>                                                                                                    | Collection            | Type de collection | Titre                          | Date du prêt | Prêté à         |       |
| CD's                                                                                                    | DEMO ONLY             | CD                 | La Radiolina                   | 12.05.2010   | Philippe Petit  | Rendu |
|                                                                                                    | DEMO ONLY             | CD                 | Entre gris clair et gris foncé | 03.12.2009   | Paule Delaharpe | Rendu |
| OEMO ONLY      OVD's     DEMO ONLY     DEMO ONLY     DEMO ONLY     OVD's     DEMO ONLY     OVD's     OEMO ONLY     OVD's     OPO ONLY     OVD's     OPO ONLY     OVD's     OPO ONLY     OVD's     OVD's |                       | l≩                 |                                |              |                 |       |

Particularités de cet onglet :

 Cet onglet affiche la liste des objets prêtés. Une fois rendus, il suffit de cliquer sur le bouton [Rendu] et ils disparaissent de la liste.

[Liste]

|                                                                                                    |                          | Passeport Description | G Prêts G Liste G Résumé 🖾 Budget 📌 Notes                             |                      |
|----------------------------------------------------------------------------------------------------|--------------------------|-----------------------|-----------------------------------------------------------------------|----------------------|
|                                                                                                    |                          | Liste des article     | S CD's OVD's                                                          |                      |
|                                                                                                    | /elle catégorie > 🛛 🔼    |                       |                                                                       |                      |
| <nouv< td=""><td>/eau passeport&gt;</td><td>Collection</td><td>Titre</td><td>Référence principale</td></nouv<> | /eau passeport>          | Collection            | Titre                                                                 | Référence principale |
| Ė                                                                                                    |                          | Humour 💌              | Le Journal de Bridget Jones                                           | Renee Zellweger      |
|                                                                                                    | Anglais<br>Classique     | Humour                | Le Père Noël est une ordure (Édition simple)                          | Anémone              |
|                                                                                                    | Italien                  | Humour                | Les Aventures de Rabbi Jacob                                          | Louis de Funès 👔 👔   |
|                                                                                                    | Italien, divers          | Humour 💌              | Les Bronzés - Édition Limitée Collector 2 DVD [inclus un livret de 96 | Josiane Balasko 👔 👔  |
|                                                                                                    | Français, femme          | Humour                | Les Bronzés 3 : Amis pour la vie                                      | Josiane Balasko      |
|                                                                                                    | Français                 | Humour                | Les Bronzés font du ski - Édition Limitée Collector 2 DVD [inclus un] | Marie-Anne Chazel    |
|                                                                                                    | Espagne, Portuga<br>Jazz | Humour                | Les Compères                                                          | Pierre Richard       |
|                                                                                                    | Various                  | Humour                | Les Dieux sont tombés sur la tête                                     | Marius Weyers        |
| DVD                                                                                                    |                          | Humour                | Les femmes de ses reves                                               | Malin Akerman 🕕 🏹    |
| Livres                                                                                                    | Sport                    | Humour                | Les Gendarmes : L'intégrale - Coffret 7 DVD                           | Louis de Funès 🕕 🚺   |
|                                                                                                    | Gastronomie 🥪            | Recherche             |                                                                       | <b>•</b>             |
| <                                                                                                    |                          |                       | $\searrow$                                                            |                      |

Cet onglet affiche une liste de la totalité des articles, par type (livres, CD ou DVD)

Il est possible d'ouvrir chaque fiche depuis cette liste en cliquant sur le bouton [i]. Les enregistrements peuvent également être effacés d'un clic sur le bouton [X].

## Particularités de cet onglet :

C'est depuis cet onglet que les divers articles peuvent être déplacés d'une collection à l'autre à l'aide du menu déroulant de la colonne [Collection].

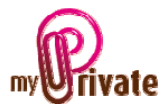

Une recherche peut également être effectuée depuis cet onglet. Par exemple si l'on tape le mot « single », le résultat suivant apparaît :

|                                  | Passeport Description G Prêts G Liste G Résumé A Budge | t Notes              |  |  |  |  |  |
|----------------------------------|--------------------------------------------------------|----------------------|--|--|--|--|--|
|                                  |                                                        |                      |  |  |  |  |  |
| <nouveau passeport=""></nouveau> | Collection Titre                                       | Référence principale |  |  |  |  |  |
| ⊂_ · · ·                         | Anglais A Single Man                                   | Elton John           |  |  |  |  |  |
| Anglais                          | Anglais Communiqué                                     | Dire Straits         |  |  |  |  |  |
| Italien                          | Anglais Tales From New York - Best Of                  | Simon & Garfunkel    |  |  |  |  |  |
| Italien, divers                  | Italien V Il Divo                                      | Il Divo              |  |  |  |  |  |
| Français, homme 🔜                |                                                        |                      |  |  |  |  |  |
| Français, femme                  |                                                        |                      |  |  |  |  |  |
| Français                         |                                                        |                      |  |  |  |  |  |
| Espagne, Portuga                 |                                                        |                      |  |  |  |  |  |
| Jazz                             |                                                        |                      |  |  |  |  |  |
| Various                          | <i>"</i> "                                             |                      |  |  |  |  |  |
|                                  |                                                        |                      |  |  |  |  |  |
| Sport                            |                                                        |                      |  |  |  |  |  |
| Gastronomie 🤍                    | Recherche single                                       |                      |  |  |  |  |  |
| <                                | ,                                                      |                      |  |  |  |  |  |

Le mot « single » est contenu dans le titre « A Single Man », mais aussi dans le titre d'une chanson de Dire Straits « Single Handed Sailor ».

## [Résumé]

|                                         | Passeport Description G Prêts G Liste | G Résumé 🕂 Budget 📌 Notes |          |                      |   |
|-----------------------------------------|---------------------------------------|---------------------------|----------|----------------------|---|
|                                         | Résumé                                |                           |          |                      |   |
|                                         |                                       |                           |          |                      |   |
| <nouveau passeport=""></nouveau>        | Livres 680 11'582.10                  | CD's 523 12'928.05        | DVD's    | <b>472</b> 13'183.27 | Â |
| Anglais                                 | Type de collection                    | Collection                | Quantité | Evaluation           | = |
| Talien                                  | CD                                    | Classique                 | 67       | 1'100.21             |   |
| Italien, divers                         | CD                                    | Italien                   | 51       | 985.72               |   |
| Français, homme                         | CD                                    | Italien, divers           | 10       | 199.24               |   |
| Français, femme                         | CD                                    | Français, homme           | 46       | 1'002.12             |   |
| Français                                | CD                                    | Français, femme           | 16       | 362.39               |   |
| Espagne, Portuga                        | CD                                    | Français                  | 52       | 1'113.93             |   |
| Jazz                                    | CD                                    | Espagne, Portugal         | 14       | 2'522.98             |   |
| Various                                 | CD                                    | Jazz                      | 9        | 61.49                |   |
|                                         | CD                                    | Various                   | 2        |                      |   |
| Sport                                   | DVD                                   | Catastrophes              | 10       | 279.33               |   |
| Gastronomie                             |                                       | k                         |          | 37'693.42            | - |
| < · · · · · · · · · · · · · · · · · · · |                                       |                           |          |                      |   |

L'onglet [Résumé] affiche la valeur totale de vos collections, dans votre monnaie de base.